## Rent Café Applicant Portal

Sign on instructions:

# From the Marin Housing Rent Café main screen (see below) you will click on: APPLICANT LOGIN

|   | Call us: (559) 555-5555 | Next up will<br>be the<br>actual Login | Login<br>To rease your RENTCafe PHA account and apply online<br>if you do not have a valid email address, you will need to<br>Please dick on the following links to access popular em<br>Gmail<br>Yahoo<br>Outlook | s you must have a valid email address.<br>o create one.<br>nail providers:                                                                                                    |
|---|-------------------------|----------------------------------------|----------------------------------------------------------------------------------------------------|----------------------------------------------------------------------------------------------------|
| • |                         | screen                                 | User Name Password Frogot password Click here to register Logit                                                                                                    | Register for a Fast, Easy Application<br>With a free account, you can<br>See your application and on in at any time to continue.<br>Desche tastus of your applications.<br>Use your account with multiple applications. |

Here you will need to click on "Click here to register" if this is your first visit. After you get setup you will just enter your User Name & Password.

Next screen will be to setup your Account. You will have a couple of options to select from here.

| Create an Account                                      | Don't have an account yet?                   |
|--------------------------------------------------------|----------------------------------------------|
| I have a registration code                             | Create your account today, and Apply Online! |
| I do $\underline{\text{NOT}}$ have a registration code | Check out the status of your application     |
|                                                        | Already have an account? Login Now!          |
|                                                        |                                              |

If this is your first visit to Rent Café

Portal, you will need to "create" your account. If you are visiting the Portal after receiving one of our Portal Invitation Letters you should have your Registration code. It is in your letter. Click on "I have a registration code". If you don't have code, click on "I do NOT have a registration code".

Create an Account

#### Personal Details

| FLEET                                             |            |
|---------------------------------------------------|------------|
| Last Name*                                        |            |
| RUNNINGDOG                                        |            |
| SSN#* (If you do not have a SSN, please enter 955 | )-55-9559) |
|                                                   |            |
| ••••••                                            | ۲          |
| Confirm SSN#*                                     | ۲          |
| <br>Confirm SSN#*                                 | ٢          |
| Confirm SSN#* Phone (Horne)*                      | ¢          |

#### Account Information

| Celestun2010@gmail.con   | 1                           |
|--------------------------|-----------------------------|
| Confirm Email Address*   |                             |
| Celestun2010@gmail.con   | 1                           |
| Password*                |                             |
|                          |                             |
| Confirm Password*        |                             |
| •••••                    |                             |
| 🗸 l'm not a robot        | RCAPTCHA<br>Philosy * Terma |
|                          |                             |
| I have read and accept t | he Terms and Conditions     |

If you do not have Registration code, click on that button. Next up will be for you to complete Account Information. Click on Register. Next will pop up a window where you will be asked your preferred language for us to communicate to you in. Go ahead and tick that button.

| My Application                                                | Application Progress                                                         |                                                                                    |
|---------------------------------------------------------------|------------------------------------------------------------------------------|------------------------------------------------------------------------------------|
| Language Selection                                            |                                                                              |                                                                                    |
| Welcome Page<br>Contact Information<br>Household Information  | Select your preferred language.                                              | In the box outlined on the left you will find the stops you will go through in the |
| WL Preferences<br>Waiting Lists<br>Review & Submit<br>Log Out | Preferred Language*      English     Español (Spanish)     Việt (Vietnamese) | process of setting up your Applicant<br>Profile.                                   |
|                                                               | Save and Continue                                                            |                                                                                    |

Next up will be The Welcome to our waiting application. First you will be asked to complete your contact information.

| My Application                                                                     | Application Progress 15%                                                                                                    | Applications & Certifications   Hi, FLEET |
|------------------------------------------------------------------------------------|----------------------------------------------------------------------------------------------------|-------------------------------------------|
| Language Selection<br>Welcome Page<br>Contact Information<br>Household Information | Your Contact Information                                                                                                    |                                           |
| WL Preferences<br>Waiting Lists<br>Review & Submit<br>Log Out                      | Mailing Address* 123 South Main Street, A233                                                                                                    |                                           |
| -                                                                                  | City* Forest Park State* IL  V Zip* 86432 I do not have a mailing address                                                                                |                                           |
|                                                                                    | E-mail         celestun2010@gmail.com           Office         (555) 555-5555           Home         (415) 123-1379           FAX         (555) 555-5555 |                                           |
|                                                                                    | PAA (555) 555-5555                                                                                                    |                                           |

Click on save & continue. Next we will collect Household Information.

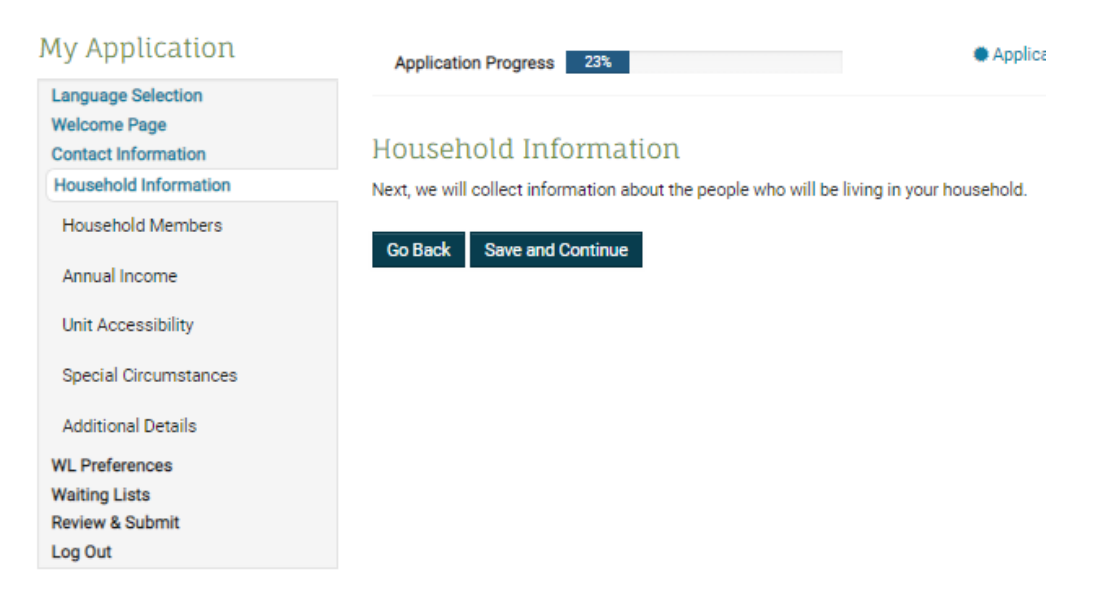

Click on Save and Continue.

| My Application                                                                                          | Applicatio                         | n Progress 3                              | 1%                 |                       |           | Applic  | ations & Certifications | s   Hi, FLEET |
|----------------------------------------------------------------------------------------------------|------------------------------------|-------------------------------------------|--------------------|-----------------------|-----------|---------|-------------------------|---------------|
| Language Selection<br>Welcome Page<br>Contact Information<br>Household Information<br>Household Members | Househ<br>You must inc<br>Add Memb | old Memb<br>lude <u>all</u> members<br>er | ers<br>who will be | living in your househ | old.      |         |                         |               |
| Annual Income                                                                                           |                                    | _                                         |                    |                       |           |         |                         |               |
| Unit Accessibility                                                                                      |                                    |                                           |                    |                       |           |         |                         |               |
| Special Circumstances                                                                                   | First<br>Name                      | ↓ Last Name                               | Date of<br>Birth   | Relationship          | Age       | Gender  |                         |               |
| Additional Details                                                                                      | Fleet                              | Runningdog                                | (Blank)            | Head of               | (Blank)   | (Blank) | More Info               | Delete        |
|                                                                                                    |                                    |                                           | · · ·              | Household             | · · · · · | ` ´ `   | Needed                  | Delete        |
| WL Preferences                                                                                          |                                    |                                           |                    | riodocriota           |           |         | Necueu                  |               |

You can see that there are fields of missing information. Click on the "More Info needed" button. Next screen up will be where you enter the remaining information.

| Member Details                                                                                                    |                                                       |                             |                                                                  |
|----------------------------------------------------------------------------------------------------|-------------------------------------------------------|-----------------------------|------------------------------------------------------------------|
| First Name*<br>Fleet                                                                                                    | Is this person disabled?* Yes                         |                             |                                                                  |
| Middle Name<br>Last Name*<br>Runningdog                                                                                        | Ethnicity<br>Hispanic or Latino*                      | Con<br>nec<br>and           | nplete the<br>essary fields<br>click on SAVI                     |
| Date of Birth*<br>6/4/1944<br>Social Security Number (If this person does not have a SSN, enter<br>999-99-999)*<br>546-06-3843 | Race American Indian or Alaska Native* Yes ▼ Asian* ▼ | Who<br>you<br>eith<br>for o | en selecting<br>r Race, click o<br>er yes or no<br>correct race. |
| Gender* Female Relationship to the Head of Household*                                                                          | Black or African American*                            |                             |                                                                  |
| Citizenship Status*<br>Eligible Citizen                                                                                        | White*<br>Yes V                                       |                             |                                                                  |

Now, on this next screen, you can see that the fields of information displayed are completed. Click on Save & Continue. Next up, Income information will need to be entered.

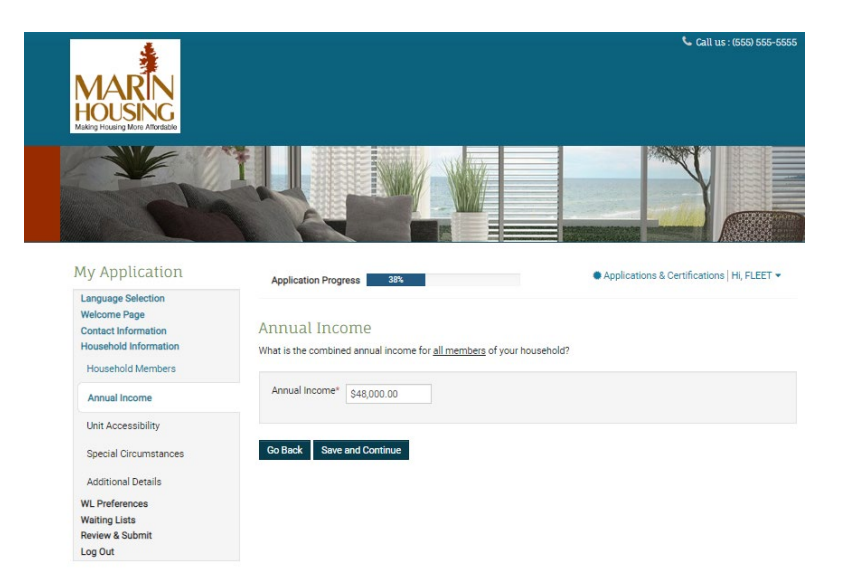

Enter Annual amount and click on Save & Continue.

# Next group of question will be about Unit accessibility.

| My Application                                                                                          | Application Progress                                | 46%                                              | þ.                                    |
|----------------------------------------------------------------------------------------------------|-----------------------------------------------------|--------------------------------------------------|---------------------------------------|
| Language Selection<br>Welcome Page<br>Contact Information<br>Household Information<br>Household Members | Unit Accessibility<br>Will any member in your house | chold require unit accessibility accommodations? | This information would be for head of |
| Annual Income                                                                                           | Hearing Access                                      |                                                  | Household only.                       |
| Unit Accessibility                                                                                      | Sight Access                                        |                                                  |                                       |
| Special Circumstances                                                                                   | None                                                |                                                  |                                       |
| Additional Details<br>WL Preferences<br>Waiting Lists<br>Review & Submit<br>Log Out                     | Go Back Save and Contin                             | nue                                              |                                       |

For my example person, I am labelling her as Mobility impaired so I will tick the box Mobility Access. Then click on Save and Continue. Next up will be Special Circumstances (preferences) screen.

| My Application                                                                                          | Application Progress                               | 54%                  |
|----------------------------------------------------------------------------------------------------|----------------------------------------------------|----------------------|
| Language Selection<br>Welcome Page<br>Contact Information<br>Household Information<br>Household Members | Special Circumsta<br>Are you currently displaced o | ances<br>r homeless? |
| Annual Income                                                                                           | Displaced<br>Homeless                              |                      |
| Unit Accessibility                                                                                      | None                                               | -                    |
| Special Circumstances                                                                                   |                                                    |                      |
| Additional Details                                                                                      | Go Back Save and Cont                              | linue                |
| WL Preferences                                                                                          |                                                    |                      |
| Waiting Lists                                                                                           |                                                    |                      |
| Review & Submit                                                                                         |                                                    |                      |

Are you Displaced, Homeless? If yes to either tick that button of not then click on the bottom button labelled None. Our example is both Homeless & Disabled. Next up will be Window to enter any Special Detail you feel we should know. Then again, Save & Continue.

| My Application                                                                     | Application Progress 62%  |                                      |
|------------------------------------------------------------------------------------|---------------------------|--------------------------------------|
| Language Selection<br>Welcome Page<br>Contact Information<br>Household Information | Additional Details        | You can see you are 62%              |
| Household Members<br>Annual Income                                                 |                           | complete in our application process. |
| Unit Accessibility<br>Special Circumstances                                        | Go Back Save and Continue |                                      |
| Additional Details                                                                 |                           |                                      |
| WL Preferences<br>Waiting Lists<br>Review & Submit<br>Log Out                      |                           |                                      |

## Next up Wait List Preferences:

| <b>a</b> 1 - 4                                                                                                    | Application                                 | n Progress 69%                                                                | Applications & Certifications   Hi, FLEET |
|----------------------------------------------------------------------------------------------------|---------------------------------------------|-------------------------------------------------------------------------------|-------------------------------------------|
| Anguage Selection<br>Velcome Page<br>Jontact Information<br>Household Information<br>ML Preferences<br>Waiting Lists<br>Qualaw & Submit | Waiting<br>Check all that<br>If none apply, | List Preferences<br>apply.<br>click <i>Save and Continue</i> to move forward. |                                           |
| .og Out                                                                                                    |                                             |                                                                               | Search:                                   |
|                                                                                                    | Select                                      | Preferences                                                                   | Description                               |
|                                                                                                    |                                             | Homeless                                                                      | Homeless - 4                              |
|                                                                                                    |                                             | Involuntarily displaced - Natural Disaster                                    | Involuntarily displaced - Marin County    |
|                                                                                                    |                                             | Live/work in Marin County                                                     | Live/work in Marin County - 5             |
|                                                                                                    |                                             | Veteran                                                                       | Veteran - 1                               |
|                                                                                                    |                                             | working or educ                                                               | working or educ - 2                       |

I am a Vietnam Vet, I live or Work in Marin County, I am Homeless and I should get Work & School (which are automatic if Head of Household is over 62 or disabled). I will tick those buttons and Save & Continue.

Next screen will display which of our Wait List is opened. Tick the button for the one or ones you would like to apply for. Then Save & Continue.

### Waiting Lists

Go Back Save and Continue

Select the waiting lists that you want to apply to. You can select one or more.

|        | Search:                        |    |                                                             |  |  |  |
|--------|--------------------------------|----|-------------------------------------------------------------|--|--|--|
| Select | Waiting list                   | \$ | Description                                                 |  |  |  |
|        | Housing Choice Voucher Program |    | Housing Choice Voucher Waiting List imported from VH - 2008 |  |  |  |
|        | Public Housing                 |    |                                                             |  |  |  |

Now for our Final Review & Submission. You will be reviewing information on each of the tab displayed at the top of the window. First up will member Household Members, then move across the other tabs to the right.

| My Application                                                                                                    | Ар                                                                                                    | plication Progres                                                                                                    | SS                      | 85%                              | •                                 | Applic        | ations & Cer     | tifications   Hi, FLEET •       | • |  |  |
|----------------------------------------------------------------------------------------------------|----------------------------------------------------------------------------------------------------|----------------------------------------------------------------------------------------------------|-------------------------|----------------------------------|-----------------------------------|---------------|------------------|---------------------------------|---|--|--|
| Language Selection<br>Welcome Page<br>Contact Information<br>Household Information<br>WL Preferences<br>Waiting Lists | Fina<br>Verify<br>at the                                                                                                    | Final review & submission<br>Verify that the information you entered is correct. If needed, click <i>Go Back</i> and change it. Then accept the terms and conditions<br>at the bottom of this screen and click <i>Save and Continue</i> . |                         |                                  |                                   |               |                  |                                 |   |  |  |
| Review & Submit                                                                                                    | Но                                                                                                    | usehold Members                                                                                                    | Annual Income           | Unit Accessib                    | ility Special Circumstar          | nces          | Additional De    | tails WL Preferences            |   |  |  |
| Log Out                                                                                                    | Wa                                                                                                    | iting Lists                                                                                                    |                         |                                  |                                   |               |                  |                                 |   |  |  |
|                                                                                                    |                                                                                                    | First Name \$                                                                                                    | Last Name<br>Runningdog | <b>Date of Birth</b><br>6/4/1944 | Relationship<br>Head of Household | <b>Age</b> 75 | Gender<br>Female | Citizenship<br>Eligible Citizen |   |  |  |
|                                                                                                    | Te                                                                                                    | rms and Co                                                                                                    | onditions               |                                  |                                   |               |                  |                                 |   |  |  |
|                                                                                                    | s it a CRIMINAL OFFENSE to make willful, false statements or<br>S. as to any matter within its jurisdiction.<br>hat the above statements are true and correct. I/We have no objections to<br>ments herein. I/We have no objections to a tenant screening for purposes of |                                                                                                    |                         |                                  |                                   |               |                  |                                 |   |  |  |
|                                                                                                    | Go E                                                                                                    | Back Save ar                                                                                                    | nd Continue             |                                  |                                   |               |                  |                                 |   |  |  |

If you find something incorrect during this review process, use the List under My Application on the left of the screen and tick on Contact Information and you can review & edit from these screen. Just review and click on Save & Continue until you get to screen that has error or missing information. Make addition or correction then Save & Continue. Then you can click on Review & Submit to get back on the screen.

| My  | Application         |
|-----|---------------------|
| Lar | guage Selection     |
| We  | Icome Page          |
| Co  | ntact Information   |
| Ho  | usehold Information |
| WL  | Preferences         |
| Wa  | iting Lists         |
| Re  | view & Submit       |
| Log | ) Out               |

Finish up your Review going tab by tab until you are done.

# Terms and Conditions

WARNING: Section 1001 of Title 18 of the U.S. Code makes it a CRIMINAL OFFENSE to make willful, false statements or misrepresentations to any department or agency of the U.S. as to any matter within its jurisdiction.

I/WE hereby certify and affirm, under penalties of perjury, that the above statements are true and correct. I/We have no objections to inquiries being made for the purpose of verifying the statements herein. I/We have no objections to a tenant screening for purposes of eligibility determinations

I accept the above terms and conditions.

## Go Back Save and Continue

For the "Read Term and Conditions", tick the button "I accept the above terms & conditions" and then Save & Continue.

Next Display shows that your application has been submitted. From here you can download and print out a PDF version of your application. I recommend that you do this and keep a copy of your records as proof you applied. There will also be a Confirmation number displayed on screen. Make a note of it on your printed out Application Summary as will need to refer to this number to access your application information on the portal.

Up at the top of the screen you will see Applications & Certification area to the left of your Greeting. If you click on your greeting, you can log out or view your profile.

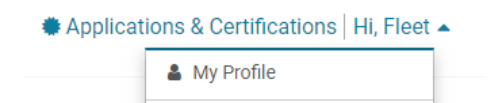

Logout

If you click on Applications & Certifications it will take you to this next screen where you can see your basic information.

Applications & Certifications

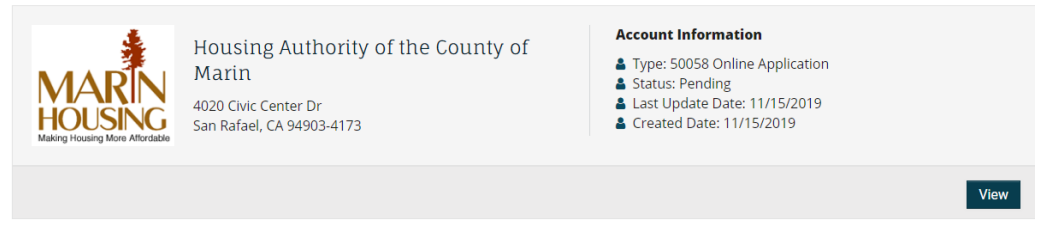

Click on View and it takes you back here where you can download a PDF of your application so you can review or print it.

Think that's it. If you already have your Registration Code, things will be the same. You will just enter your Registration code at the first screen and follow the steps form there.

| Create an Account          | Don't have an account yet?                                   |
|----------------------------|--------------------------------------------------------------|
| I have a registration code | Create your account today, and Apply Online!                 |
|                            | Get ready to move in!<br>Already have an account? Login Now! |

Once you have gotten through the initial process next time you want to log on you can Click on the "Already have an account? Login Now!"